# ESET LiveGuard Advanced (旧名称:ESET Dynamic Threat Defense) 手順書

対象製品 ESET LiveGuard Advanced (旧名称:ESET Dynamic Threat Defense)

> 2023 年 1 月 キヤノンマーケティングジャパン株式会社

■ はじめに

本手順書では、ESET LiveGuard Advanced(旧名称:ESET Dynamic Threat Defense)(以降 ELGA(旧名称:EDTD))ライセンスをクライアントプログラムにアクティベーションし、 ELGA(旧名称:EDTD)の利用を開始するまでの手順をご案内しております。

本手順書の対象となる製品は以下の通りです。

• ESET LiveGuard Advanced(旧名称: ESET Dynamic Threat Defense)

利用開始後の操作や各機能の説明については、オンラインヘルプをご参照ください。 https://help.eset.com/edtd/ja-JP/

#### ■ 注意事項

- ESET Business Account (以降 EBA)の左部メニュー[ライセンス]にあるライセンス購入のリンク先が ESET 社の Web サイトになっておりますが、ご購入に関しては以下の弊社 Web サイトをご確認ください。
   https://eset-info.canon-its.jp/business/eset-liveguard-advanced/
- ・EBAの左部メニュー[フィードバックを送信]や、上部メニュー[ヘルプ]内のサポート窓口のリンク先が ESET 社の Web サイトになっておりますが、お問い合わせの際には、以下の弊社 Web サイトよりお問い合わせ下さい。
   https://eset-info.canon-its.jp/business/eset-liveguard-advanced/

- ・本手順書の内容を実施する前に、ESET PROTECT(以降 EP) V8、もしくは ESET Security Management Center(以降 ESMC) V7.1以降で ELGA(旧名称: EDTD)を利用 するプログラムが管理されている必要があります。ELGA(旧名称: EDTD)を利用可能 なプログラムは以下の通りです。
  - ・ESET Endpoint Security V7 以降
  - ・ESET Endpoint アンチウイルス V7 以降
  - ・ESET Endpoint アンチウイルス for Linux V8.1 以降
  - · ESET File Security for Microsoft Windows Server V7 以降
  - ・ESET Server Security for Windows Server V8.0 以降
  - ・ESET Server Security for Linux V8.1 以降
- ・EBA に表示される無償試用版は日本ではご利用いただけません。
- ・EBA の「サイト」機能は日本ではご利用いただけません。
- ・EBA に表示される「ESET PROTECT Cloud」は ELGA(旧名称: EDTD)ライセンスで はご利用いただけません。
- ESET PROTECT Entry オンプレミス(旧名称: ESET Endpoint Protection Advanced) や ESET PROTECT Essential オンプレミス(旧名称: ESET Endpoint Protection Standard)の製品認証キーを EBA に登録しないようご注意下さい。EBA に は、ELGA(旧名称: EDTD)ライセンスのみを登録する必要があります。
- ・製品の画面上、一部旧名称(ESET Dynamic Threat Defense)表記になっている場合が あります。

■ EBA アカウントの作成

操作手順

① EBA にアクセスします。

[URL] https://eba.eset.com

② 言語が英語になっている場合は、[English]をクリックします。

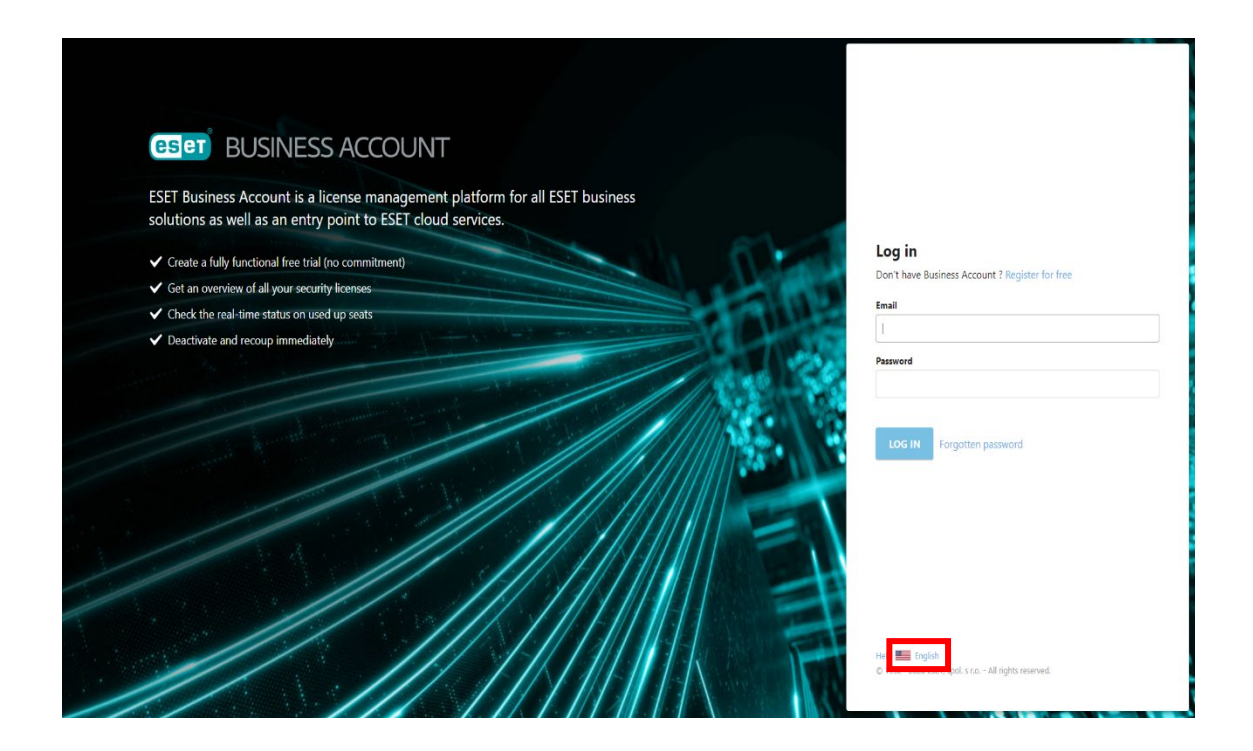

# ③ [日本語(Japanese)]をクリックします。

| ESET BUSINESS ACCOUNT                                     | n for all ESET busine           | 155                                            |       |                                                                      |
|-----------------------------------------------------------|---------------------------------|------------------------------------------------|-------|----------------------------------------------------------------------|
| solutions as well as an entry point to ESET cloud service |                                 |                                                |       | Log in                                                               |
| ✓ Create a fully functional free trial (no commitment)    | The second second second second | · · ·                                          | 100   | Don't have Business Account ? Register for free                      |
| ✓ Get an overview of all your security licenses           | Hivatski                        | cody                                           |       | Email                                                                |
| ✓ Check the real-time status on used up seats             | Nederlands                      | English                                        | 19.04 |                                                                      |
| Deartivate and recoun immediately                         | Français                        | Deutsch                                        |       |                                                                      |
| Countrate and recoup infinediately                        | Magyar                          | Italiano                                       | 1000  | Email is required                                                    |
|                                                           | ● 日本語 (Japanese)                | (Korean) · · · · · · · · · · · · · · · · · · · | 1000  | Password                                                             |
|                                                           | Polski                          | 📀 Português (Brazil)                           | 10.25 |                                                                      |
|                                                           | Románä                          | русский (Russian)                              | 1. 1. |                                                                      |
|                                                           | Slovensky                       | Español                                        |       |                                                                      |
|                                                           | Español (América Latina)        | C Türkçe                                       | 1100  | LOG IN Forgotten password                                            |
|                                                           | Українська (Ukrainian)          |                                                |       |                                                                      |
|                                                           |                                 |                                                |       | Herp 🏧 English<br>O 1992 - 2020 EST, god, 5 i.e All rights reserved. |

④ [無料で登録]をクリックします。

| <b>ESET</b> BUSINESS ACCOUNT                                                                                                    |                                                                            |
|----------------------------------------------------------------------------------------------------|----------------------------------------------------------------------------|
| ESET Business Accountは、すべてのESETビジネスソリューションのライセンス<br>管理プラットフォームであり、ESETクラウドサービスへのエントリーポイント<br>です。                                  | <b>ログイン</b><br>ESET Business Accountをお持ちでない場 <mark>:</mark> 無料で登録<br>電子メール |
| ✓ 完全に機能する無料試用版を作成する(購入義務なし)                                                                                                    | /(27-K                                                                     |
| <ul> <li>              ◆ 9へ COTマキュリテイライセンスの概要を確認する          </li> <li>             ◆ 使用済みシートのリアルタイムステータスを確認する         </li> </ul> |                                                                            |
| ✓ 即時のアクティペーション解除と回復                                                                                                    | ロ <b>ヴイン</b> パスワードを忘れた場合                                                   |
|                                                                                                    | ヘルプ • 日本語 (Japanese)<br>© 1992 - 2020 ESET, spol, s r.o 不許複製 • 純細的転載       |

⑤ 必要事項を入力し、[続行]をクリックして登録を進めます。

| eset BUSINESS ACCOUNT                                                                                               |                                                                             |
|----------------------------------------------------------------------------------------------------|-----------------------------------------------------------------------------|
| ESET Business Accountは、すべてのESETビジネスソリューションのライセンス<br>管理プラットフォームであり、ESETクラウドサービスへのエントリーボイント<br>です。                    | 14ステップ<br>Business Accountを作成<br>すでにBusiness Accountをお持ちの場合ログインに戻る<br>電子メール |
| <ul> <li>✓ 完全に機能する無料試用版を作成する(購入業務なし)</li> <li>✓ すべてのセキュリティライセンスの概要を確認する</li> <li>✓ 使用済みシートのリアルスの表明を夕保認する</li> </ul> | バスワードの作成<br>                                                                |
| <ul> <li>         ・</li></ul>                                                                                       | バスワードの機能<br>                                                                |
|                                                                                                    | 使用引起な特殊文字 ~1004的^&/LD:TV。<br>其行                                             |
|                                                                                                    | ヘルプ ● 日本語 (Japanese)<br>© 1992 - 2020 EST, spol. s r.o 不符卷製 - 版物的有単         |

⑥ 入力完了後、[登録]をクリックします。

|                                                                                              | 4/4スデップ<br><b>会社の住所を追加</b>    |
|----------------------------------------------------------------------------------------------|-------------------------------|
| <b>ESET</b> BUSINESS ACCOUNT                                                                 | 会社の住所を入力し、登録を確定してください。<br>番地1 |
|                                                                                              | 任意                            |
| ESET Business Accountia、9へ COESETE シネスソリューションのフイセンス<br>管理プラットフォームであり、FSFTクラウドサービスへのエントリーポイント | 香地 2                          |
| टर्च.                                                                                        | 任意                            |
|                                                                                              | 市区町村                          |
| ✓ 完全に機能する無料試用版を作成する(購入義務なし)                                                                  | 任意                            |
| ✓ すべてのセキュリティライセンスの概要を確認する                                                                    | ()(学                          |
| ✓ 使用済みシートのリアルタイムステータスを確認する                                                                   | 任意                            |
| ✓ 即時のアクティベーション解除と回復                                                                          | 影使番号                          |
|                                                                                              | 任意                            |
|                                                                                              | HIMLRL HIMDRL                 |
|                                                                                              | SETに同意する利用規約                  |
|                                                                                              | 民る                            |

⑦ 以下のページが表示されます。

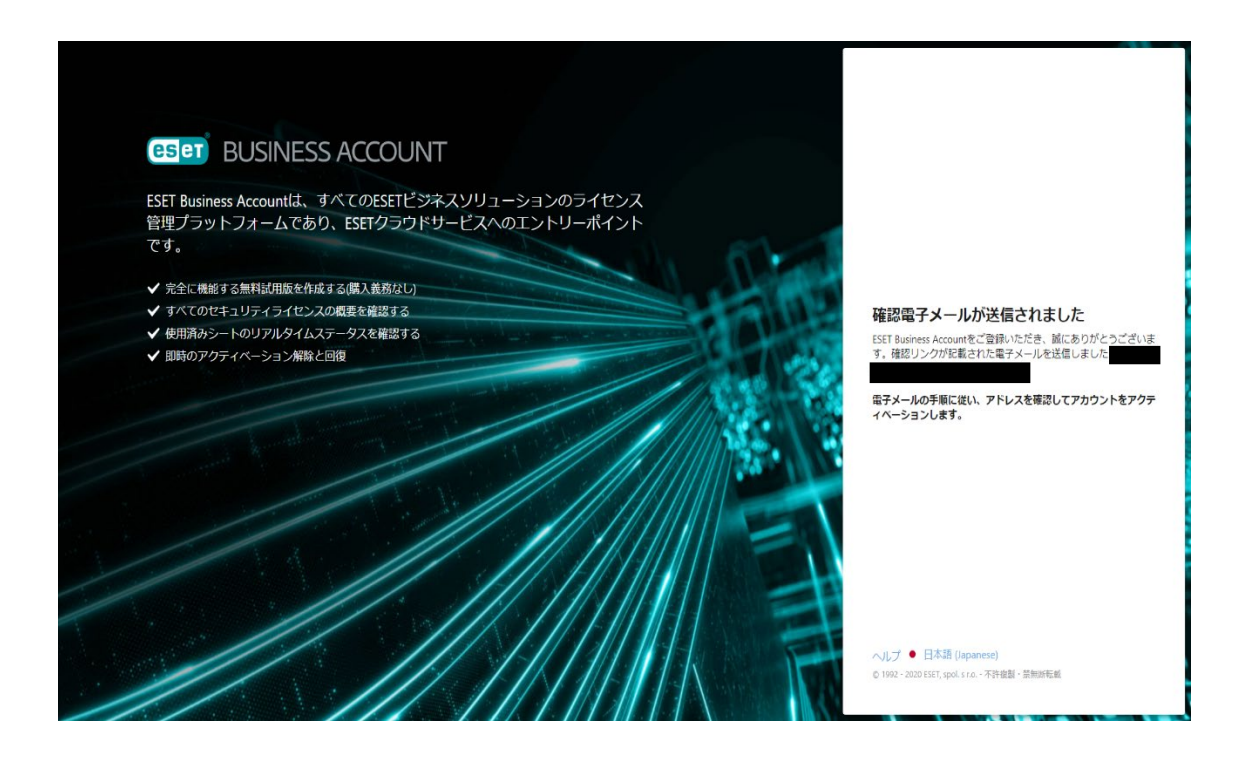

⑧ 登録したメールアドレス宛にアカウントアクティベーションのメールが届きます。メールに記載のアクティベーションリンクをクリックします。

 ⑨ EBA のログイン画面に遷移するので、登録した電子メールとパスワードを入力し、[ロ グイン]をクリックします。

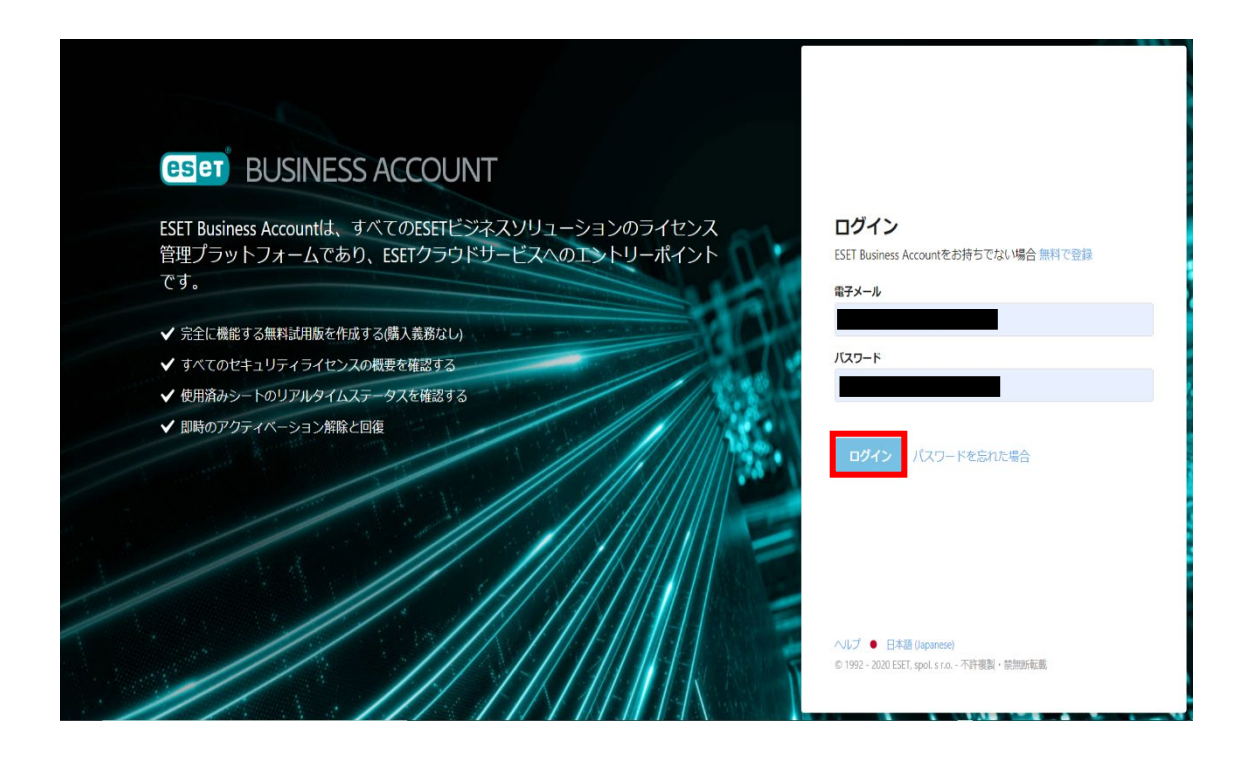

アカウント有効化が成功した旨のメールが届きましたら、アカウントのアクティベーション完了です。

 ログイン後、以下の画面が表示されます。引き続き ELGA(旧名称: EDTD)ライセンスの追加を行う場合は、[1.最初のライセンスを追加する]をクリックし、次ページ以降の [ELGA(旧名称: EDTD)ライセンスを EBA に登録]の④へ進んでください。

| (Interstation BUSINESS ACCO                                        | TAUC                                                                                                    |                 |                                                                                  |                                                   | ヘルプ マ                                                                |
|--------------------------------------------------------------------|----------------------------------------------------------------------------------------------------|-----------------|----------------------------------------------------------------------------------|---------------------------------------------------|----------------------------------------------------------------------|
| ダッシュポード                                                            | ダッシュボード                                                                                                    |                 |                                                                                  |                                                   |                                                                      |
| A 75-h                                                             | ESET PROTECT Cloud<br>シンプルなクラウドベースのソリューションで会社ネットワークで開催にセキューによる差徴を見ます。                                                                                                    | <b>0 5</b> 7センス | 1 管理されたユーザー                                                                      | <b>0</b> アクティブ化されたデバイ<br>ス                        |                                                                      |
| P0ティブ化されたデバイ                                                       | トラーンと簡単にビナコジナイを目在します。<br>無個試用版の開始 ライセンス購入[2]                                                                                                    | ライセンス使用状況       |                                                                                  | <ul> <li>● 使用済み ● 利用可能</li> <li>● 使用超過</li> </ul> | 製品の使用状況                                                              |
| G ス・パールにおいて、<br>ネ ユーザー語理<br>画 監査ログ<br>i 詳細<br>② 設定<br>C フィードパックを送信 | <ul> <li>✓ Business Accountの設定 ×</li> <li>以下の手順は、EST Business Accountを最大関に活用するために役立ちます。</li> <li>① 最初のライセンスを追加する</li> <li>※ 2 二要期間能を有効にしてセキュリティを強化する</li> <li>任意 ×</li> <li>③ アカウントを追加して会社を管理する</li> <li>任章 ×</li> <li>④ サイトを作成してライセンスを起あする</li> </ul> |                 | い<br>表示するデータはまだありま<br>せん<br>ライセンスが非だ副いれていません。使用<br>状況を確認するには、ライセンスを追加して<br>ください。 |                                                   | に<br>表示するデータは<br>まだありません<br>ライセンスがまだ追加されて<br>いません、使用状況を追加し<br>てください。 |
|                                                                    |                                                                                                    |                 |                                                                                  |                                                   |                                                                      |

ダッシュボードに「ESET PROTECT Cloud」の「無償試用版の開始」「ライセンス購入」リ ンクが表示されますが、無償試用版は日本ではご利用いただけません。ライセンス購入に関 しては本リンクではなく弊社 Web サイト (https://eset-info.canon-its.jp/business/)をご参 照ください。

また、「サイト」機能は日本ではご利用いただけません。「4.サイトを作成してライセンスを 配布する」はクリックしないでください。

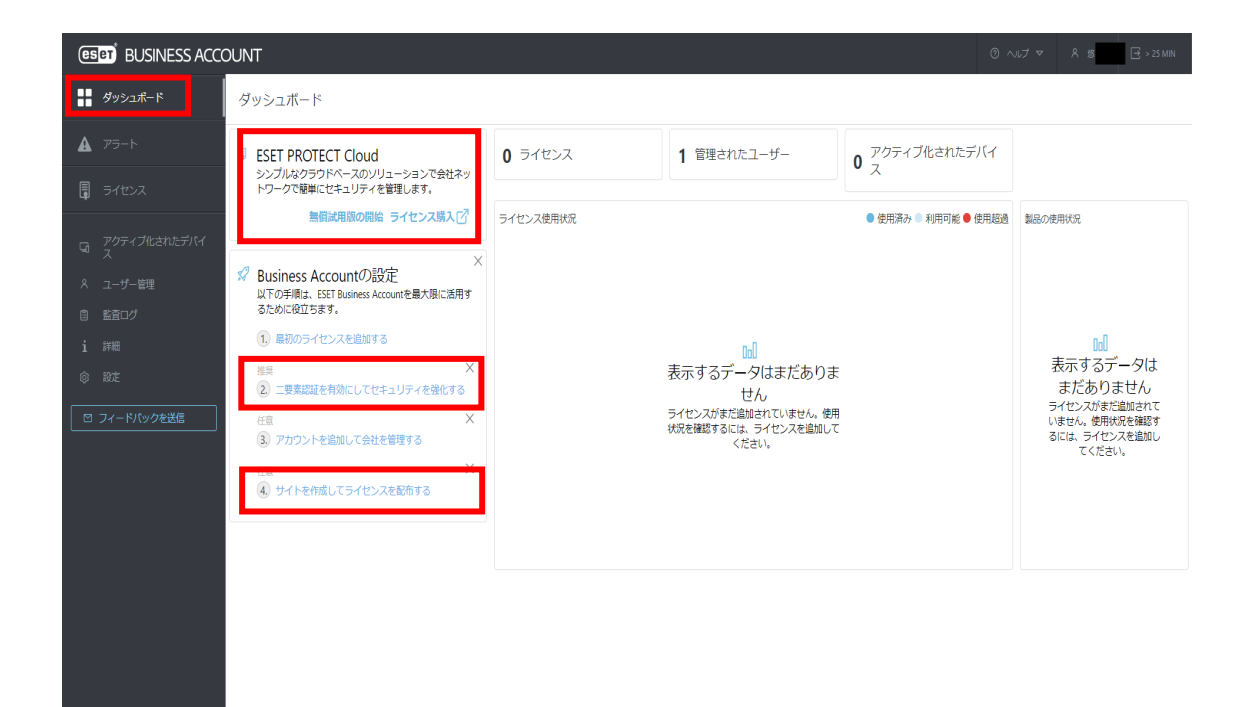

- ELGA(旧名称:EDTD)ライセンスを EBA に登録
- ① 登録したメールアドレスとパスワードを入力し、EBA にログインします。

| <ul> <li>ESET BUSINESS ACCOUNTIA、9へてのESET ビンネスグウリューショクのウイセクス<br/>管理プラットフォームであり、ESETクラウドサービスへのエントリーポイント<br/>です。</li> <li>・ 完全に機能する無料試用版を作成する(構入義務ない)</li> <li>・ すべてのセキュリティライセンスの概要を確認する</li> <li>・ 使用済みシートのリアルタイムステータスを確認する</li> <li>・ 回時のアクティペーション解散と回復</li> <li>・ 回時のアクティペーション解散と回復</li> <li>・ パスワードをShた場合</li> </ul>                                                                                                    |                                                                                            |                                               |
|----------------------------------------------------------------------------------------------------|--------------------------------------------------------------------------------------------|-----------------------------------------------|
| です。<br>◆ 完全に機能する無料試用版を作成する(構入義務ない)<br>◆ すべてのセキュリティライセンスの概要を確認する<br>◆ 使用済みシートのリアルタイムステータスを確認する<br>◆ 即時のアクティベーション弁験と回復<br>・ のは、の、の、クティベーション弁験と回復<br>・ パンワードをSrtに場合                                                                                                    | ESET Business Accountia、9へてのESETビンネスクリューションのライセンス<br>管理プラットフォームであり、ESETクラウドサードスへのエントリーポイント | LIジイン<br>ESET Business Accountをお持ちでない場合 無料で登録 |
| <ul> <li>・ 完全に機能する無料試用版を作成する(構入義務なし)</li> <li>・ すべてのセキュリティライセンスの概要を確認する</li> <li>・ 御時のアクティベーション解除と回復</li> <li>パスワード</li> </ul>                                                                                                    | です。                                                                                        | 電子メール                                         |
| <ul> <li>シュニーに いあは 5 の(MR + Paurbulk に) (アル) 5 の(MR + Rest) 5 の(MR + Rest) 5 の(MR + Paurbulk に) (アル) 5 の(MR + Paurbulk に) (アル) 5 の(MR + Rest) 5 の(MR + Paurbulk に) (アル) 5 の(MR + Paurbulk に) (アル) 5 の(MR + Paurbulk に) (アル) 5 の(MR + Paurbulk に) (アル) 5 の(MR + Paurbulk に) (アル) 5 の(MR + Paurbulk に) (アル) 5 の(MR + Paurbulk に) (アル) 5 の(MR + Paurbulk に) (アル) 5 の(MR + Paurbulk に) (アル) 5 の(MR + Paurbulk に) (アル) 5 の(MR + Paurbulk に) (アル) 5 の(MR + Paurbulk に) (Paurbulk に) (Paurbulk c) (Paurbulk c) (Paur</li></ul> | ✓ 空全に撮影する無数計田断を作成する(牒1 差異かけ)                                                               |                                               |
| <ul> <li>◆ 使用済みシートのリアルタイムステータスを確認する</li> <li>◆ 即時のアクティペーション解除と回復</li> <li>・ ログイン パスワードを忘れた場合</li> </ul>                                                                                                    | ◆ カビエに しゅほう シンディキュレリティライセンスの概要を確認する                                                        | バスワード                                         |
| ◆ 国時のアクティペーション解除と回復 パスワードを忘れた場合                                                                                                    | ✔ 使用済みシートのリアルタイムステータスを確認する                                                                 |                                               |
|                                                                                                    | ✔ 即時のアクティペーション解除と回復                                                                        | <b>ログイン</b> パスワードを忘れた場合                       |
|                                                                                                    |                                                                                            |                                               |

② [ライセンス]をクリックします。

| eser BUSINESS ACCO                                                        | JUNT                                                                 |                 |                                                                                   | 0 ^                                    | ルプ マ                                                                                             |
|---------------------------------------------------------------------------|----------------------------------------------------------------------|-----------------|-----------------------------------------------------------------------------------|----------------------------------------|--------------------------------------------------------------------------------------------------|
| ダッシュボード                                                                   | ダッシュボード                                                              |                 |                                                                                   |                                        |                                                                                                  |
| ▲ アラート<br>■ ライセンス                                                         | ESET PROTECT Cloud<br>シンプルなクラウドベースのソリューションで会社ネットワークで簡単にセキュリティを管理します。 | 0 <b>5</b> 7ゼンス | 1 管理されたユーザー                                                                       | <b>0</b> アクティブ化されたデバイ<br>ス             |                                                                                                  |
| G アクティブルされたデバイ     A ユーザー管理     E 監査ログ     i 評編     ŵ 説注     C フィードパックを送信 |                                                                      | ライセンス使用状況       | 10<br>表示するデータはまだありま<br>せん<br>ライセンスがまだ顔はれていません、使用<br>状況を確認するには、ライセンスを追加して<br>ください。 | <ul> <li>●使用済み ◎ 利用可能 ●使用超過</li> </ul> | 副品の使用状況<br>し<br>表示するデータは<br>まだありません<br>ライセンスがまだ島加まれて<br>いません。使用状況を確認す<br>るには、ライセンスを追加し<br>てください。 |
|                                                                           |                                                                      |                 |                                                                                   |                                        |                                                                                                  |

③ [ライセンスキーを入力]をクリックします。

| (ESET) BUSINESS ACC                      |                                                                                                    |
|------------------------------------------|----------------------------------------------------------------------------------------------------|
| ダッシュボード                                  | ライセンス                                                                                                    |
| A 75-1                                   | ライヤンスがありません。次のオプションのいずれかを選択し、ライヤンスを追加してください。                                                                       |
|                                          |                                                                                                    |
| ロ アクティブ化されたデバイ<br>ス                      |                                                                                                    |
| 8 ユーザー管理<br>の コー ジー                      | ライセンスキーを入力 オンラインストアを開く                                                                                             |
| <ul> <li>目 監査ログ</li> <li>i 詳細</li> </ul> | 既にライセンスがある場合は、ライセンスキ オンラインでライセンスを購入し、数分で<br>ーを入力し、Poiners Accountにライセンスを Business Accountのライセンスキーを入力しま<br>通知してくたさい |
| ② 設定                                     | ライセンスキーを入力                                                                                                    |
| □ フィードバックを送信                             |                                                                                                    |
|                                          |                                                                                                    |
|                                          |                                                                                                    |
|                                          |                                                                                                    |
|                                          |                                                                                                    |
|                                          |                                                                                                    |
|                                          |                                                                                                    |
|                                          |                                                                                                    |
|                                          |                                                                                                    |
|                                          |                                                                                                    |
|                                          |                                                                                                    |

!重要

[オンラインストアを開く]をクリックしないで下さい。ELGA(旧名称:EDTD)ライセンス をご購入される場合は、以下の弊社 Web サイトをご確認ください。 https://eset-info.canon-its.jp/business/eset-liveguard-advanced/ ④ ELGA(旧名称:EDTD)ライセンスの製品認証キーを入力し、[ライセンスの追加]をクリックします。

※製品認証キーはユーザーズサイト

(<u>https://canon-its.jp/product/eset/users/index.html</u>) ログイン後、トップページの ELGA(旧名称:EDTD)のリンクより確認可能です。

| ライセンスの追加 ×                                                                             |
|----------------------------------------------------------------------------------------|
| 製品認証キーは、オンライン購入後に送信された確認電子メールに記載されています。店舗で製品を購入した場合は、ライセンスカードにキーが記載されています。<br>製品認証キー i |
|                                                                                        |
| ESET製品の既存のユーザー名とパスワードがある場合は、次のことができます ライセンスキーに変換する.                                    |
| ライセンスの追加                                                                               |

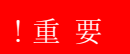

EBA には、ESET PROTECT Entry オンプレミス(旧名称: ESET Endpoint Protection Advanced)や ESET PROTECT Essential オンプレミス(旧名称: ESET Endpoint Protection Standard)の製品認証キーを入力しないで下さい。

⑤ (次の画面が表示された場合のみ実施) 利用規約をご確認の上「ESET に同意する」にチェックを入れ、[続行]をクリックします。

| ライセンスの追加                                                                                          | ×            |
|---------------------------------------------------------------------------------------------------|--------------|
| ライゼンス<br>には、ESET LiveGuard Advan<br>含まれています。 ESET LiveGuard Advancedの結果は、会社のすべての<br>ピューターと共有されます。 | icedが<br>カコン |
| 統行するには、確認し、利用規約に同意してください。                                                                         |              |
| ESETIC 同意する 利用規約                                                                                  |              |
|                                                                                                   |              |
| [                                                                                                 | 統行           |

 ⑥ (次の画面が表示された場合のみ実施)
 [閉じる]をクリックします。ELGA(旧名称:EDTD)ライセンスに設定されているメー ルアドレスにメールが届きますので、メール本文の[ライセンスの検証]のリンクをクリ ックします。

| ライヤ | ことスの追加 ×                                                                   |
|-----|----------------------------------------------------------------------------|
| ライヤ | ところの追加 ×                                                                   |
| ~   | 確認電子メールが *********@*******に送信されました<br>電子メールのボタンをクリックして、ライセンスを確認してくだ<br>さい。 |
|     | 閉じる                                                                        |
|     | 幾行                                                                         |

⑦ 次の画面が表示されましたらライセンス登録完了です。

X ライセンスの追加 ライセンスが追加されました
 Business AccountにESET LiveGuard Advancedを追加しました。 2. 製品の展開と管理 ESET PROTECT CloudまたはESET PROTECTで製品を展開して管理でき ます。

 ⑧ [ライセンス]画面にて、ELGA(旧名称:EDTD)ライセンスが登録されたことが確認で きます。

| es | BUSINESS ACC | OUNT    |                                     |                                                                 |                     | ③ へルプマ | 8 🖂   | > 25 MIN |
|----|--------------|---------|-------------------------------------|-----------------------------------------------------------------|---------------------|--------|-------|----------|
|    |              | 0 7097N | 各称変更:ESET Enterprise InspectorはESET | Inspectic, ESET Dynamic Threat Defense(#ESET LiveGuard Ac       | dvancedに名称が変更されました。 |        |       | ×        |
| A  |              | ライセンス   |                                     |                                                                 |                     |        |       |          |
|    | ライセンス        |         | ライセンス                               | 戦品                                                              | 所有者 扰混              |        | ユニット  | 0        |
| G  |              |         |                                     | ESET LiveGuard Advanced                                         | ×                   |        | 20    |          |
|    |              |         |                                     | ESET LiveGuard Advanced for Mail Security                       | ×                   |        | 0/2   |          |
|    |              |         |                                     | ESET LiveGuard Advanced for Endpoint Security + Server Security | ×                   |        | E 0/6 |          |
|    |              |         |                                     | ESET LiveGuard Advanced for Cloud Office Security               | × .                 |        | 15    |          |
| 1  |              |         |                                     |                                                                 |                     |        |       |          |
| ٢  |              |         |                                     |                                                                 |                     |        |       |          |
|    | フィードバックを送信   |         |                                     |                                                                 |                     |        |       |          |
|    |              |         |                                     |                                                                 |                     |        |       |          |
|    |              |         |                                     |                                                                 |                     |        |       |          |
|    |              |         |                                     |                                                                 |                     |        |       |          |
|    |              |         |                                     |                                                                 |                     |        |       |          |
|    |              |         |                                     |                                                                 |                     |        |       |          |
| i. |              |         |                                     |                                                                 |                     |        |       |          |
|    |              |         |                                     |                                                                 |                     |        |       |          |
|    |              | 0/1     |                                     |                                                                 |                     |        |       |          |
| 8  |              | -       |                                     |                                                                 |                     |        |       | ,        |
|    |              | + 54222 | えの追加 煎除 CSVとしてエク                    |                                                                 |                     |        |       |          |

# !重要

「ESET LiveGuard Advanced for Endpoint Security + Server Security」(旧名称「ESET Dynamic Threat Defense for Endpoint Security + File Security」) ライセンスを利用して、 以下のクライアントプログラムのみ ELGA(旧名称:EDTD)のアクティベーションを行うこ とができます。

- ・ESET Endpoint Security V7 以降
- ・ESET Endpoint アンチウイルス V7 以降
- ・ESET Endpoint アンチウイルス for Linux V8.1 以降
- ・ESET File Security for Microsoft Windows Server V7 以降
- ・ESET Server Security for Windows Server V8.0 以降
- ・ESET Server Security for Linux V8.1 以降

なお、ESET Mail Security V7 用のライセンスである「ESET LiveGuard Advanced for Mail Security」(旧名称「ESET Dynamic Threat Defense for Mail Security」)は、日本ではご利用 いただけません。

# ■ EP(ESMC)に EBA アカウントを追加

# 操作手順

 EP (ESMC) の Web コンソールにログインし、[詳細]-[ライセンス管理]- [アクション]-[ライセンスの追加]をクリックします。

| eset           | PROTECT                   |                         |   |                                                                      | □マ コンピューター名 | クイックリンク マ   | ◎ ヘルプ マ |
|----------------|---------------------------|-------------------------|---|----------------------------------------------------------------------|-------------|-------------|---------|
|                | 検出<br>送信されたファイル           | ライセンス管理                 | * | z∓-9z <b>A 9 ∨</b> 0 8                                               | 製品名         | ライセンスタイプフラグ | 未選択     |
| - L <u>a</u> d | 除外                        | タグ                      | Q | タグ マ フィルタ                                                            | の追加         |             |         |
| A              | コンピューター                   | Canon IT Solutions Inc. |   | 所有者名                                                                 | 連絡先         | 製品名         |         |
|                | コンビュータユーザー<br>動的グループテンプレー |                         |   |                                                                      |             |             |         |
| Ë              | トライヤンス                    |                         |   |                                                                      |             |             |         |
| Φ              | 2 ライセンス管理                 |                         |   |                                                                      |             |             |         |
| ዮ<br>7 እ       | アクセス性                     |                         |   |                                                                      |             |             |         |
|                | 權限設定                      |                         |   |                                                                      |             |             |         |
|                | ビア証明書<br>認証局              |                         |   | Q 95                                                                 |             |             |         |
|                | サーバー                      |                         | 1 | <ul> <li>+ ライセンスの追加</li> <li>              ライセンスの削除      </li> </ul> |             |             |         |
|                | サーハー設定 アクティビティ監査          |                         |   | <ul> <li>ご アクセスクループ</li> <li>ご ライセンスの同期</li> <li>P FBAを聞く</li> </ul> |             |             |         |
|                | 監査ログ ▼                    |                         |   | C <sup>7</sup> EMAを開く                                                |             |             |         |
|                | <ul><li>団 閉じる</li></ul>   |                         |   | アクション マ 🗸 同期成1                                                       |             |             |         |

[ESET Business Account または ESET MSP 管理者]にチェックを入れ、EBA のログイン用メールアドレスとパスワードを入力し、[ライセンスの追加]をクリックします。

| eser           | PROTECT                                                                           |                         | Gマ コンピューター名 クイックリンク マ                                                                                                    | ◎ ヘルプ マ                    |
|----------------|-----------------------------------------------------------------------------------|-------------------------|----------------------------------------------------------------------------------------------------|----------------------------|
| 27             | 検出<br>送信されたファイル<br>除外                                                             | ライセンス管<br><sub>タグ</sub> | <ul> <li>ライセンスの追加 ×</li> <li>次のオブションのいずれかを使用して、ライセンスを追加できます。</li> <li>ESET Business AccountまたはESET MSP管理者</li> </ul>                         | 未選択                        |
| A<br>žili      | 隔離<br>コンビューター<br>コンビュータユーザー                                                       | Canon IT Solution       | ■品窓経キー<br>オフラインライゼンスファイル<br>ESET Business AccountまたはESET MSP管理者ログイン<br>ーーーーーーーーーーーーーーーーーーーーーーーーーーーーーーーーーーーー                                  |                            |
| ه<br>©         | <ul> <li>動的グループテンプレート</li> <li>ライセンス</li> <li>ライセンス管理</li> </ul>                  |                         | ۶-و <i>ډ</i> ۲)                                                                                                    | t Security + File Security |
| ф<br>г.<br>2 > | アクセス権<br>ユーザー<br>権限段定                                                             |                         | <mark>パスワードを表示</mark><br>注記: ESET License Administratorセキュリティ管理首アカウント資格傳報も使用できますが、ライセンスを新しい <u>ESET Business Account</u> に移行<br>することをお勧めします。 |                            |
|                | <ul> <li>経明書</li> <li>ビア証明書</li> <li>認証局</li> <li>サーバー</li> <li>サーバー設定</li> </ul> |                         |                                                                                                    |                            |
|                | アクティビティ監査<br>監査ログ ✓                                                               |                         | ライセンスの追加 キャンセル                                                                                                    |                            |

③ [OK]をクリックします。

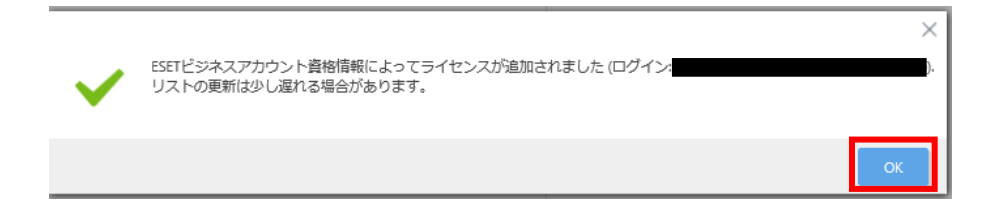

④ [詳細]-[ライセンス管理]に ELGA(旧名称: EDTD)ライセンスが追加されることを確認 します。

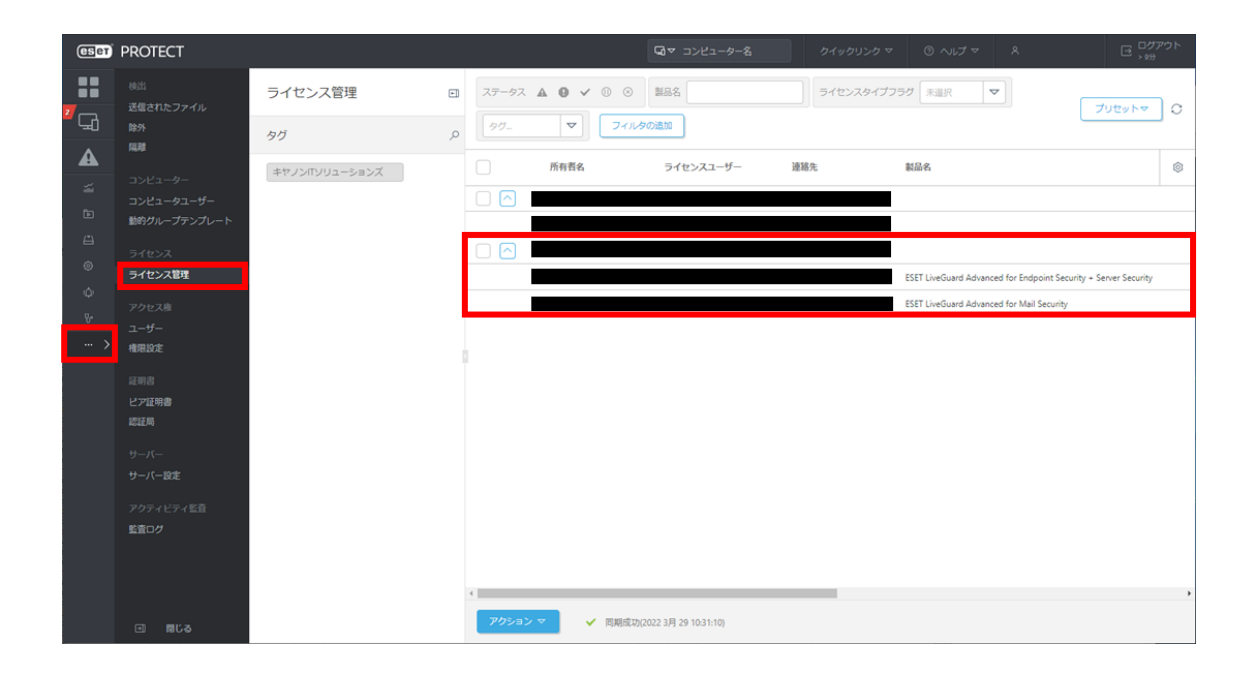

#### ■ ELGA(旧名称:EDTD)ライセンスによるアクティベーション

#### !重要

クライアントプログラム (ESET Endpoint Security 等)の[ヘルプとサポート]-[ライセンスの変更]から ELGA(旧名称:EDTD)のアクティベーションを行わないでください。必ず EP (ESMC)からアクティベーションを行う必要があります。

#### 前提条件

クライアントプログラム (ESET Endpoint Security 等) が EP(ESMC)で管理されており、 ESET PROTECT Entry オンプレミス (旧名称: ESET Endpoint Protection Advanced) ま たは ESET PROTECT Essential オンプレミス (旧名称: ESET Endpoint Protection Standard) ライセンスでアクティベーションされている必要があります。

#### 操作手順

 EP (ESMC) の Web コンソールにて、[タスク]-[新規作成]-[クライアントタスク]をク リックします。

| 6              | Бет        | PROTECT |                                                      |   |                  |                |                | □マ コンピュ | ューター名      | クイックリンク マ | ◎ ヘルプ マ    |
|----------------|------------|---------|------------------------------------------------------|---|------------------|----------------|----------------|---------|------------|-----------|------------|
|                |            |         | タスク                                                  | : | 0 >              | • •            | アクセスグループ       | 選択 前    | ▶ クライアントタス | ク(6) タグ   | ▼ 71/      |
| <sup>2</sup> C | Ð          |         | タスクタイプ                                               | Q |                  | 名前             |                | タグ      | 進行状況       |           | ∲ タイプ      |
| 4              |            |         | ^ ▶ クライアントタスク                                        | • |                  | 新規タスク          |                |         |            |           | 製品のアクティベーシ |
|                |            |         | ✓ ▶ ESETセキュリティ製品                                     |   |                  | 新規タスク          |                |         | ×          | 1         | 製品のアクティベーシ |
|                | Þ          | タスク     | V DE ESET PROTECT                                    |   |                  | 新規タスク          |                |         | <b>~</b>   | 1         | 製品のアクティベーシ |
|                |            |         | <ul> <li>▼ E 0.3</li> <li>&gt; № ±バイル</li> </ul>     |   |                  | 新規タスク          |                |         | ×          | 1         | 製品のアクティベーシ |
|                |            |         | ^ ▶ サーバータスク                                          |   |                  | 新規タスク          |                |         | ×          | 1         | 製品のアクティベーシ |
|                |            |         | 🗈 静的グループの同期                                          |   |                  | モジュールフ         | <b>"</b> ップデート |         |            |           | モジュールアップデー |
| 2              |            |         | <ul> <li>シェージェント展開</li> <li>シューザー同期</li> </ul>       | Ŧ |                  |                |                |         |            |           |            |
|                |            |         | タグ                                                   | Q |                  |                |                |         |            |           |            |
|                |            |         | Canon IT Solutions Inc.<br>test<br>キヤノンマーケティングジャパン株式 |   |                  |                |                |         |            |           |            |
|                |            |         |                                                      |   | + クライア<br>+ サーバー | ントタスク<br>·タスク  |                | -       | _          | _         |            |
|                | <u>+</u> ] | 折りたたみ   |                                                      |   | 新規作              | <u>,</u> ,,, ∨ | アクション マ        |         |            |           |            |

② 名前欄に任意のタスク名を入力します。そして、タスク欄に「製品のアクティベーション」を選択し、[設定]もしくは[続行]をクリックします。

| ese      | D PROTECT |                     |                     | Q ▼ ⊐>ビューター名 | クイックリンク マ | ◎ へば ▽ | ^ |  |
|----------|-----------|---------------------|---------------------|--------------|-----------|--------|---|--|
|          |           | クライアントタスク           |                     |              |           |        |   |  |
| <u>,</u> |           | タスク 〉 ELGAアクティベーション |                     |              |           |        |   |  |
| A        |           |                     |                     |              |           |        |   |  |
| -        |           | 基本                  | 名前<br>FIG&アクティベーション | 1            |           |        |   |  |
| Đ        | タスク       | サマリー                | 80                  |              |           |        |   |  |
| 6        |           |                     | タグを選択               |              |           |        |   |  |
| Ŷ        |           |                     | 説明                  |              |           |        |   |  |
| 8-       |           |                     |                     |              |           |        |   |  |
|          |           |                     | タスク分類               |              |           |        |   |  |
|          |           |                     | すべてのタスク             | ~            |           |        |   |  |
| ļ.       |           |                     | 920                 |              |           |        |   |  |
|          |           |                     | 製品のアクティペーション        |              |           |        |   |  |
| ł.       |           |                     |                     |              |           |        |   |  |
| ľ        |           |                     |                     |              |           |        |   |  |
|          |           |                     |                     |              |           |        |   |  |
|          |           |                     |                     |              |           |        |   |  |
|          |           |                     |                     |              |           |        |   |  |
|          |           |                     | 展9 然行 <b>投</b> 了 年代 | 1200         |           |        |   |  |

③ [ESET ライセンス]下のリンクをクリックします。

| ese                      | D PROTECT                                                                                                    |                                         |                         | □マ コンピューター名 | クイックリンク マ | ◎ ヘルプ マ |
|--------------------------|----------------------------------------------------------------------------------------------------|-----------------------------------------|-------------------------|-------------|-----------|---------|
| 27                       |                                                                                                    | クライアントタスク<br><u>タスク</u> > ELGAアクティベーション |                         |             |           |         |
| ▲<br>※ D 日<br>◎ ゆ 歩<br>2 | <ul> <li>株出</li> <li>レポート</li> <li>タスク</li> <li>インストーラー</li> <li>ポリシー</li> <li>通知</li> <li>ステータス概要</li> <li>詳細</li> </ul> | 基本<br>識定<br>サマリー                        | 製品のアクティヘ<br>ESETライセンス ③ | ベーション設定     |           |         |
| Ξ                        | 折りたたみ                                                                                                    |                                         | 戻る 続行                   | 終了 キャンセル    |           |         |

④ 「ESET LiveGuard Advanced for Endpoint Security + Server Security」(旧名称「ESET Dynamic Threat Defense for Endpoint Security + File Security」)を選択し、[OK]をクリックします。

| eser       | PROTECT             | г               | Gマコンピューター名 ケイックリンク マーの ヘルプ マー 冬 ADMINISTRATION                                                             | □ |
|------------|---------------------|-----------------|----------------------------------------------------------------------------------------------------|---|
| - 22       | クライブ                | ライセンスを選択してください  | 2* ×                                                                                                    |   |
| 2          | $\frac{970}{2}$ > E | 90 P            | ステータス ▲ 0 ✔ 0 0 製品名 ライセンスタイプフラグ 和説沢 ▼                                                                      |   |
| A          |                     | キヤノンITソリューションズ  | 99_ V 711/90200                                                                                            |   |
|            | 基本                  | キヤノンITソリューションズ株 | 所有者名 ライセンスユーザー 連端先 製品名 ③                                                                                   |   |
| ۵.         | サマリ-                |                 |                                                                                                    |   |
| @<br>      |                     |                 |                                                                                                    |   |
| φ.         |                     |                 | ESET LiveGuard Advanced for Mail Security  FSET LiveGuard Advanced for Endocint Security - Server Security |   |
| v          |                     |                 | ESET Enterprise Inspector                                                                                  |   |
| >          |                     |                 |                                                                                                    |   |
|            |                     |                 |                                                                                                    |   |
|            |                     |                 |                                                                                                    |   |
|            |                     |                 |                                                                                                    |   |
|            |                     |                 |                                                                                                    |   |
|            |                     |                 |                                                                                                    |   |
|            |                     |                 |                                                                                                    |   |
| <b>C</b> 1 |                     |                 | 、<br>()<br>()<br>()<br>()<br>()<br>()<br>()<br>()<br>()<br>()<br>()<br>()<br>()                            |   |
|            |                     |                 |                                                                                                    |   |

⑤ [終了]をクリックします。

| ese | ) protect |                     |             | 「ロマ コンピューター名 | クイックリンク マ | の ヘルプ マ | ۸ | 🖃 ログアウト |
|-----|-----------|---------------------|-------------|--------------|-----------|---------|---|---------|
|     |           | クライアントタスク           |             |              |           |         |   |         |
| "G  |           | タスク 〉 ELGAアクティベーション |             |              |           |         |   |         |
| A   |           |                     |             |              |           |         |   |         |
| ~   |           | 基本                  | 製品のアクティベ・   | ーション設定       |           |         |   |         |
| Ē   | タスク       | liote               | ESETライセンス ③ |              |           |         |   |         |
| ⇔   |           | サマリー                |             |              |           |         |   |         |
| ۲   |           |                     |             |              |           |         |   |         |
| ¢   |           |                     |             |              |           |         |   |         |
| S-  |           |                     |             |              |           |         |   |         |
|     |           |                     |             |              |           |         |   |         |
|     |           |                     |             |              |           |         |   |         |
|     |           |                     |             |              |           |         |   |         |
|     |           |                     |             |              |           |         |   |         |
|     |           |                     |             |              |           |         |   |         |
|     |           |                     |             |              |           |         |   |         |
|     |           |                     |             |              |           |         |   |         |
|     |           |                     |             |              |           |         |   |         |
|     |           |                     |             |              |           |         |   |         |
|     |           |                     |             |              |           |         |   |         |
| •   |           |                     | 戻る 統行       | 終了 キャンセル     |           |         |   |         |

⑥ [トリガーの作成]をクリックします。

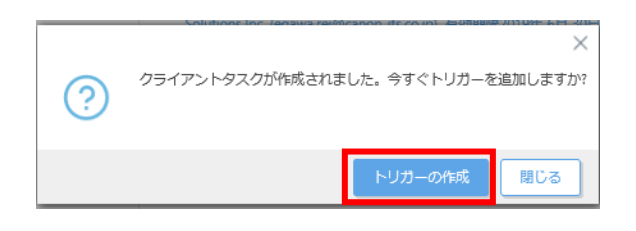

⑦ [対象]-[コンピューターの追加]、または[グループの追加]をクリックします。

| ( | eset     | PROTECT               |                                                               |    |            |         | 🖬 マ コンピューター | 名      | クイックリンク マ | ③ ヘルプ マ |
|---|----------|-----------------------|---------------------------------------------------------------|----|------------|---------|-------------|--------|-----------|---------|
| 2 |          |                       | 新しいトリガーの追加<br>タスク 〉 新しいトリガー説明の入力                              |    |            |         |             |        |           |         |
|   | <b>A</b> |                       | 基本<br>▲ 対象                                                    |    | - ビューターの追加 | グループの追加 | ターゲットの削除    |        |           |         |
|   | ∎<br>≞   | <b>タスク</b><br>インストーラー | トリガー<br><sup>21</sup> 知知会 : ::::::::::::::::::::::::::::::::: |    |            |         |             |        |           |         |
|   |          |                       | 计机动工 - 词                                                      |    |            |         |             | 使用できるデ | ータがありません  |         |
|   |          |                       |                                                               |    |            |         |             |        |           |         |
| 2 |          |                       |                                                               |    |            |         |             |        |           |         |
|   |          |                       |                                                               |    |            |         |             |        |           |         |
|   |          | 折りたたみ                 |                                                               | 戻る | 5          | 終了      | ヤンセル        |        |           |         |

⑧ アクティベーション対象の PC、またはグループを選択し、[OK]をクリックします。

| eset                  | ) protec | Т                                                                                                    |                     | ロマ コトピュータータ      | カイッカート・カ マ | ର ∧ ॥ 🕇 😎 🍳 ADMAINISTRATO |
|-----------------------|----------|----------------------------------------------------------------------------------------------------|---------------------|------------------|------------|---------------------------|
|                       |          | 保存先の設定                                                                                                    |                     |                  |            | ×                         |
| 2<br>2<br>CA          |          | グループ ♀ ≪                                                                                                    | 🔺 🛛 🗸 🔿             | タグマフィルタの追加       | □ プリセット マ  |                           |
|                       |          | へ 自 すべて (3)                                                                                                    | □                   | <b>タグ ス</b> ラ ミニ | モミ 前回の接続   | アラ 検出 ()                  |
| ×<br>1000 €<br>1000 € |          | <ul> <li>□ EX1+F010(2)</li> <li>◇ ① Windows コンピューター</li> <li>◇ ① Unaxコンピューター</li> <li>◇ ① Mac コンピューター</li> <li>① 古いオシレーティングシステムの…</li> <li>① 問題のあるコンピューター</li> <li>① アクティペーションされていない…</li> <li>◇ ① モバイルデバイス</li> </ul> | ♥<br>1アイテムを選択しています。 |                  |            | ,<br>N © 1 © @            |
| <b>2</b>              |          | 🗍 ターゲット名                                                                                                    | ターゲット説明             |                  | ターゲットタイプ   | ٥                         |
|                       |          |                                                                                                    |                     |                  | -9-192     | 0 #5×40                   |
| +                     |          | 2 · · · C H3MX                                                                                                    |                     |                  |            |                           |

 ⑨ ターゲットに表示されている PC、またはグループに間違いがないことを確認し、[終了]

 をクリックします。

| ese    | D PROTECT |                                 |               | □マ コンピューター名    | クイックリンク 🔻 | ◎ ヘルプマ   |
|--------|-----------|---------------------------------|---------------|----------------|-----------|----------|
| 2      |           | 新しいトリガーの追加<br>タスク 〉新しいトリガー説明の入力 |               |                |           |          |
| A      |           | 基本                              |               |                |           |          |
| ž      |           | 対象                              | コンピューターの追加 グリ | レープの追加         |           |          |
| ß      | タスク       | トリガー                            | ターゲット名        | ターゲット説明        |           | ターゲットタイプ |
|        |           | 詳細設定 - 調整                       |               |                |           | コンピューター  |
| ن<br>ب |           |                                 |               |                |           |          |
| ዮ      |           |                                 |               |                |           |          |
| 2      |           |                                 |               |                |           |          |
| +      |           |                                 | 戻る 統行 終       | 7 <b>キャンセル</b> |           |          |

⑩ 該当タスクの進行状況が緑色に遷移したらタスク成功です。

| ese        | PROTECT               |                                                                                               |   |     |        |          | <b>G</b> ] マ ⊃> | ピューター名      | クイックリンク マ    | のへいさゃ    | E 077       | <b>2</b> 1 |
|------------|-----------------------|-----------------------------------------------------------------------------------------------|---|-----|--------|----------|-----------------|-------------|--------------|----------|-------------|------------|
|            |                       | タスク                                                                                           | : | 0   | ▷ ⊙ ✔  | アクセスグループ | 選択 自            | De ESETte=1 | リティー (3) タウー | マフィルタの追加 | プリセットマ      | 0          |
| <b>-</b> G |                       | タスクタイプ                                                                                        | م |     | 名前     |          | タヴ              | 進行状況        | タイプ          | ステータス    | 132.89      | 0          |
| A          |                       | へ 回 クライアントタスク                                                                                 |   |     | ELGAアク | ティベーション  |                 | × 1         | 製品のアクティベ     | ーション     | インストールされたセ. |            |
| <b>1</b>   |                       | へ 国 ESETセキュリティ副品                                                                              |   |     |        |          |                 |             |              |          |             | -          |
| <b>b</b>   | <b>920</b><br>インストーラー | EDTDにファイルを送信 EDET製品の設定エクスポート                                                                  | l |     |        |          |                 |             |              |          |             |            |
| ۲          |                       | <ul> <li>E) SysInspectorスクリプトの実行</li> <li>E) SysInspectorログ要求(Windowsの</li> </ul>             |   |     |        |          |                 |             |              |          |             |            |
| ¢<br>V     |                       | 日 オンデマンド検査 日 コンピューターをネットワークか.                                                                 |   |     |        |          |                 |             |              |          |             |            |
|            |                       | <ul> <li>         ・レ サーバー検査         ・レフトウェアインストール          ・ロ         ・ロ         ・ロ</li></ul> |   |     |        |          |                 |             |              |          |             |            |
|            |                       | タグ<br>キヤソンボンリューションズ株式会社                                                                       | Q |     |        |          |                 |             |              |          |             |            |
| C          |                       |                                                                                               |   | 851 | uria – | アクション マ  |                 |             |              |          | M © 1 ©     | •          |

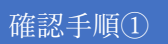

[コンピューター]をクリックし、アクティベーションタスクの対象 PC を選択後、[詳細を 表示]をクリックします。

| ese                    | D PROTECT |                                                                                                    |          |            | コンピューター                                                                                                    |            | コンピューターネ    |      |          |                   | ◎ ヘルプマ            |
|------------------------|-----------|----------------------------------------------------------------------------------------------------|----------|------------|----------------------------------------------------------------------------------------------------|------------|-------------|------|----------|-------------------|-------------------|
|                        |           | コンピューター                                                                                                    | :        | <b>A O</b> | <ul> <li>■ 監査ログ</li> <li>② タグ</li> </ul>                                                                                                    |            | ) 🗅 कंぺर (3 | ) タヴ |          | -<br>77114        | タの追加              |
| <sup>7</sup> 🖵 💧       | コンビューター   | グループ                                                                                                    | Q        |            |                                                                                                    | Þ          | タグ ス        | テータス | ≋⊐−ト     | モジュール             | 前回の接続             |
| <b>A</b>               |           | へ 🗋 すべて (3)<br>🗋 LOST+FOUND (2)                                                                                                    |          |            | ○ 冉起勤<br>ら <sup>S</sup> ネットワークから隔離する<br>べ ネットワーク回転を終了                                                                                                    | 4          | <b>)</b>    |      | 不明<br>更新 | 2021 3月 2 13:38:3 |                   |
| iii<br>D               |           | <ul> <li>✓ Im Windows コンピューター</li> <li>✓ Imuxコンピューター</li> </ul>                                                                               |          |            | <ul> <li>▶ タスクの実行</li> <li>+ 新規タスク</li> </ul>                                                                                                    |            |             | /    |          | 更新                | 2021 3月 2 13:38:3 |
| ப்<br>ல<br>ட<br>ப<br>2 |           | <ul> <li>Macコンピューター</li> <li>古いモジュールのコンピューター</li> <li>古いオペレーティングラステムのコ</li> <li>問題のあるコンピューター</li> <li>アクティベーションされていないた</li> <li>タグ</li> </ul> | 1<br>2 v |            | <ul> <li>○ 最後に使用されたタスク</li> <li>スーザーの割り当て</li> <li>オーザーの割り当て</li> <li>ゆ ウェイクアップコールの道信</li> <li>▲ エーラニントの展開</li> <li>○ 製品のアクティベーション解剖</li> <li>ジ 接続</li> <li>「DIDを有効にする</li> <li>本 にカニマママー</li> </ul> | ▷          |             |      |          |                   |                   |
| Ð                      |           | Canon IT Solutions Inc.<br>test<br>キヤノンマークティングジャパン株式                                                                                          |          | ▲          | <ul> <li>● 貸扱いが日本の支充</li> <li>〇 グループに移動</li> <li>首 削除</li> <li>ロ* ミュート</li> <li>① ミュート指除</li> </ul>                                                                                                  | 171<br>171 | L−ŀ マ       |      | _        |                   |                   |

[詳細]-[製品およびライセンス]をクリックすると、ELGA(旧名称:EDTD)ライセンスで アクティベーションされていることが確認できます。

| eser                   | PROTECT |                                                                                             |                                                                    |                                                                                                    |                       |  | E ,999 |
|------------------------|---------|---------------------------------------------------------------------------------------------|--------------------------------------------------------------------|----------------------------------------------------------------------------------------------------|-----------------------|--|--------|
| ::                     |         | <戻る コンピューター >                                                                               |                                                                    |                                                                                                    |                       |  | o      |
| <sup>2</sup> 🖵         | コンピューター | i 板要                                                                                        | 基本 ハードウェア 製品                                                       | およびライセンス 暗号化                                                                                                    |                       |  |        |
| <b>4</b> N B I © † ÷ : |         | <ol> <li>1 (1)(第</li> <li>2)(第</li> <li>4)(1)(1)(1)(1)(1)(1)(1)(1)(1)(1)(1)(1)(1)</li></ol> | <ul> <li>         また、ノートウェア              ▲             ・</li></ul> | S&UDライセンズ 目号化     SQL1410     SQL2022     Z2016 (20220328)     更新     SSET Endpoint Security for Windows     2023を見入目日 85959     ばい     SSET Endpoint Security for Windows     SSET Endpoint Security     ESET Endpoint Security     SSET Endpoint Security     SSET Endpoint Security | ity - Server Security |  |        |
|                        |         |                                                                                             | ESET PROTECTで管理<br>ライセンスタイプ<br>シート名                                | (20)                                                                                                    |                       |  |        |
| Ð                      | 折りたたみ   | 80 D>21 🗢                                                                                   |                                                                    |                                                                                                    |                       |  |        |

# 確認手順②

※ESET Endpoint アンチウイルス for Linux と ESET Server Security for Linux は本手順の 対象外です。

クライアントプログラムの[検出エンジン]-[クラウドベース保護]画面を確認します。

アクティベーション前の画面は以下の通りです。

| ESET ENDPOINT SECURITY |                                 |             | ΠX    |
|------------------------|---------------------------------|-------------|-------|
| 詳細設定                   |                                 | Q,          | x ?   |
| 検出エンジン                 | ■ クラウドペース保護                     |             |       |
| リアルタイムファイルシステム保護       | ESET LiveGrid®(こ参加する(推奨)        | <b>~</b>    | 0     |
| クリリーへ 休護 🔮<br>マルウェア検査  | ESET LiveGrid®フィードバックシステムを有効にする | × .         |       |
| HIPS 1                 |                                 |             |       |
| アップデート 🗊               | クラッシュレポートと診断データを送信              | ×           |       |
| ネットワーク保護               | 匿名で統計情報を送付する                    | ×           | 0     |
|                        | 連絡先の電子メールアドレス(任意)               |             | 0     |
| WEBCX-70               | ■ サンプルの送信                       |             |       |
| デバイスコントロール             |                                 |             |       |
| ツール                    |                                 |             |       |
| ユーザーインターフェース           |                                 |             |       |
|                        |                                 |             |       |
|                        |                                 |             |       |
|                        |                                 |             |       |
|                        |                                 |             |       |
| 既定                     |                                 | <b>©</b> ОК | キャンセル |

アクティベーション後は、赤枠の設定項目が追加されます。

| (GET) ENDPOINT SECURITY |                                 |          | σ×    |
|-------------------------|---------------------------------|----------|-------|
| 詳細設定                    |                                 | Q,       | x ?   |
| 検出エンジン                  | ■ クラウドペース保護                     |          | t d   |
| リアルタイムファイルシステム保護        | ESET LiveGrid © に参加する(推奨)       | ×        | 0     |
| マルウェア検査                 | ESET LiveGrid®フィードバックシステムを有効にする | ×        | 0     |
| HIPS 1                  | ESET LiveGuardを有効にする            | ×        | 0     |
| アップデート 🛛                |                                 |          |       |
| ネットワーク保護                | クラッシュレポートと診断データを送信              | <b>~</b> | 0     |
| WEBとメール 🕕               | 匿名で統計情報を送付する                    | ~        | 0     |
| デバイスコントロール              | 連絡先の電子メールアドレス(任意)               |          | 0     |
|                         | ■ サンノルの送信                       |          | G     |
| ダール                     | • ESET LIVEGUARD                |          |       |
| ユーザーインターフェース            |                                 |          |       |
|                         |                                 |          |       |
|                         |                                 |          |       |
|                         |                                 |          |       |
|                         |                                 |          |       |
| 既定值                     |                                 | Ø OK     | キャンセル |

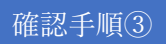

EP (ESMC) にエラーが出ていないことを確認します。

接続に問題があると、アクセスできない旨のエラーが表示されます。

| eser     | PROTECT |               |                          | (↓) □マ コンピューター名               |                   |              |          | グアウト<br><sup>10</sup> |
|----------|---------|---------------|--------------------------|-------------------------------|-------------------|--------------|----------|-----------------------|
|          |         | <戻る コンピューター > |                          |                               |                   |              |          | c                     |
| 됴        | コンピューター | i 概要          |                          |                               |                   |              |          |                       |
| A        |         | ◎ 設定          |                          | 547790387A 556914 *           |                   |              |          |                       |
| <u>س</u> |         | ◎ ログ          | 調題                       | 問題詳細                          |                   |              | ステータス    | <b>\$</b>             |
| Þ        |         | ▶ タスクの実行      | ESET LiveGuardにアクセスできません | ESET LiveGuardサーバーに到達できません。ネッ | トワーク接続の停止または問題が原因 | である可能性があります。 | セキュリティ通知 | tz≠::                 |
|          |         |               |                          |                               |                   |              |          |                       |
| ۲        |         | └ ▲ アラート      |                          |                               |                   |              |          |                       |
| Φ        |         | ? 質問          |                          |                               |                   |              |          |                       |
| ዮ        |         | 会 検出と隔離       |                          |                               |                   |              |          |                       |
|          |         | … 詳細          |                          |                               |                   |              |          |                       |
|          |         |               |                          |                               |                   |              |          |                       |
|          |         |               |                          |                               |                   |              |          |                       |
|          |         |               |                          |                               |                   |              |          |                       |
|          |         |               |                          |                               |                   |              |          |                       |
|          |         |               |                          |                               |                   |              |          |                       |
|          |         |               |                          |                               |                   |              |          |                       |
|          |         |               |                          |                               |                   |              |          |                       |
|          |         |               |                          |                               |                   |              |          |                       |
|          |         |               | 4                        |                               |                   |              |          | ÷                     |
| E        |         | 閉じ マンビュー マ    |                          |                               |                   |              |          |                       |

#### ■ ELGA(旧名称:EDTD)機能を有効化

#### 前提条件

クライアントプログラム (ESET Endpoint Security 等) が、ELGA(旧名称:EDTD)ライセ ンスによりアクティベーションされている必要があります。詳細は、前項「ELGA(旧名称: EDTD)ライセンスによるアクティベーション」をご確認ください。

#### 操作手順

#### 【パターン1】ESMC からの有効化

① EP (ESMC) の Web コンソールにて、[ポリシー]-[新しいポリシー]をクリックします。

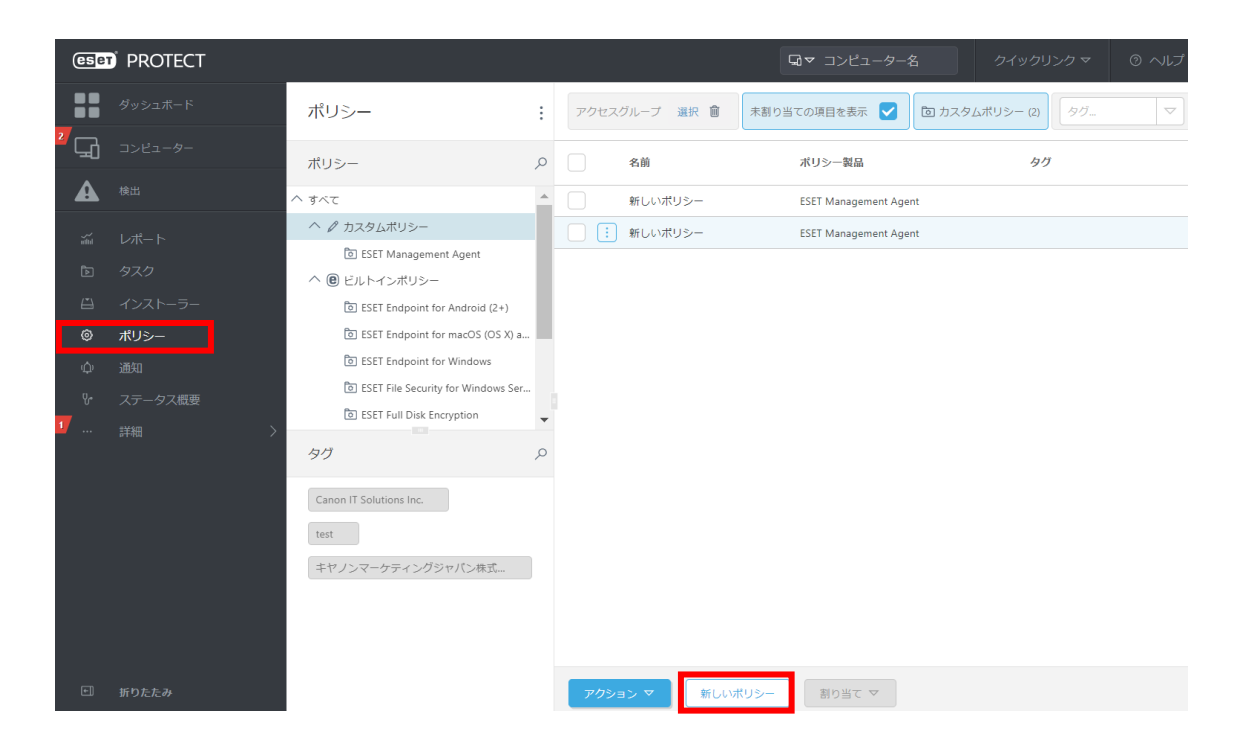

② 名前欄に任意のポリシー名を入力し、[続行]をクリックします。

| eser PROTECT                                 |                                     | □マ コンピューター名 | & ∞ @ ∞ | A 🕞 ログアウト |
|----------------------------------------------|-------------------------------------|-------------|---------|-----------|
| ボリシーの編集       ブロ     ボリシー > ELGAボリシー         |                                     |             |         |           |
| ▲<br>基本<br>設定<br>副り当て<br>サマリー<br>◎<br>ゆ<br>೪ | 名前<br>ELGAポリシー<br>説明<br>タグ<br>タグを選訳 |             |         |           |
| >                                            |                                     |             |         |           |
|                                              | 戻る 続行 終了 名前を付                       | けて保存 キャンセル  |         |           |

③ [製品を選択]をクリックし、[ESET Endpoint for Windows]、[ESET Endpoint for Linux (V7+)]、 [ESET File Security for Windows Server (V6+)]もしくは[ESET Server Security for Linux (V7+)]を選択します。

| ese    | PROTECT           |                            | <b>G</b> ▼ ⊐>ピュ-                                                                                                    | - <b>9−8</b> クイックリンク マ | ◎ ヘレプ マ | ۸ | E 00701 |
|--------|-------------------|----------------------------|----------------------------------------------------------------------------------------------------|------------------------|---------|---|---------|
|        |                   | 新しいポリシー<br>ポリシー > ELGAポリシー |                                                                                                    |                        |         |   |         |
| ▲      |                   |                            |                                                                                                    | -                      |         |   |         |
| 19 E   |                   | ◎★ ▲ 設定 割り当て               | 副品を強好<br>副品を強好<br>確認<br>Auto-updates                                                                                                    | Â                      |         |   |         |
| 0<br>0 | <b>ポリシー</b><br>通知 | -עד <del>ע</del>           | ESE Endoorn for Workows<br>ESET Endpoint for macOS (V7+) - Early Access<br>ESET Endpoint for macOS (V6) and Linux (V4)<br>ESET Endpoint for Linux (V7+)<br>the uffice                                                                                                    |                        |         |   |         |
| ÷.     |                   |                            | サーバー<br>ESTT General/Re Security for Microsoft Windows Server (V4+)<br>ESTT Fare-Verifie Security for Microsoft Exchange (V4)<br>EST Mail Security for Microsoft Exchange (V4)<br>EST Mail Security for Microsoft Exchange (V4)<br>EST Mail Security for Microsoft Exchange (V4)<br>EST Mail Security for Microsoft Susteina Security for Linux(TereBSD (V4)<br>EST Excurity for Microsoft Susteina Security for Linux(TereBSD (V4)<br>EST Excurity for Microsoft Susteina Security for Linux(TereBSD (V4)<br>EST Excurity for Microsoft Susteina Security for Linux(TereBSD (V4)<br>EST Excurity for Microsoft Susteina Security for Linux(TereBSD (V4)<br>EST Security for Keiro (V6+)<br>EST Security for Keiro (V6+)<br>EST Exclusity for Keiro (V4)<br>EST Exclusity for Keiro (V4) |                        |         |   |         |
|        |                   |                            | 奏る 統行 終了 キャンセル                                                                                                    |                        |         |   |         |

 ④ [検出エンジン]-[クラウドベース保護]を選択します。
 [ESET LiveGuard を有効にする]を有効にし、「サンプルの送信」、「ESET LIVEGUARD」の各項目の設定を行います。設定が完了したら[続行]をクリックします。
 ※[ESET LiveGrid®に参加する(推奨)]と[ESET LiveGrid®フィードバックシステムを 有効にする]が有効になっていない場合、「ESET LiveGuard を有効にする」を有効にす ることはできません。

| eser          | PROTECT                                      |                                                | □□マ コンビューター名                                                                      | c <sup>p</sup> ⊽ | 冬 📑 ログアウト |
|---------------|----------------------------------------------|------------------------------------------------|-----------------------------------------------------------------------------------|------------------|-----------|
| •••<br>•      | <b>ポリシーの編集</b><br><sup>ポリシー</sup> > ELGAポリシー |                                                |                                                                                   |                  |           |
| <b>▲</b><br>≃ | 基本                                           | ESET Endpoint for Windows                      | Q 入力する                                                                            | ると検索を開始          | ?         |
| ۵<br>د        | <u>設</u> 定<br>割り当て                           | 検出エンジン 2                                       | <ul> <li>クラウドベース保護</li> <li>ESET LiveGrid®に参加する(</li> </ul>                       | <b>(2)</b>       | 0 • +     |
| <u>ම</u><br>ර | サマリー                                         | 1101/2475/271/2575/648<br>クラウドベース保護 2) マルウェア検査 | <ul> <li>● チ 奨)</li> <li>ESET LiveGrid●フィー</li> <li>● チ ドバックシステムを有 圖 ≥</li> </ul> | 7.0              | 0         |
| +<br>Vr<br>>  |                                              | HIPS<br>アップデート                                 | 効にする<br>○ ● チ ESET LiveGuardを有効<br>にする                                            | 7.0              | 0         |
|               |                                              | ネットワーク保護<br>WEBとメール                            | <ul> <li>○ ● ≠ クラッシュレポートと</li> <li>診断データを送信</li> </ul>                            | 7.0              | 0         |
|               |                                              | デバイスコントロール                                     | <ul> <li>○ ● ケ 匿名で統計情報を送付する</li> <li>○ ● ケ 連絡先の電子メールアドレス</li> </ul>               | <b>√</b>         | 0         |
|               |                                              | ッール<br>ユーザーインターフェース                            | (仕意)<br>サンプルの送信                                                                   |                  | 0 • +     |
|               |                                              | 上書きモード                                         | + ESET LIVEGUARD                                                                  |                  | 0 • 4     |
| -<br>-        |                                              |                                                |                                                                                   |                  | Ť         |
|               |                                              | 戻る 統行 終了 名前衣                                   | た付けて保存 キャンセル                                                                      |                  |           |

#### 参 考

EP には、ELGA(旧名称:EDTD)機能を有効化するための「ESET LiveGuard – 有効」ポリ シーがビルドインポリシーとして存在するため、そのポリシーを利用することもできます。 その場合、「ESET LiveGuard – 有効」ポリシーの編集画面を開き、次ページ以降の[割り当 て]を行ってください。

「ESET LiveGuard – 有効」は有効化のみのポリシーであり、「サンプルの送信」「ESET LIVEGUARD」の各項目については設定されていません。

⑤ [割り当て]をクリックします。

| ese        | PROTECT |                 |            | G▼ コンピューター名 | ウイックリンクマ ③ へしさマ り | ג העגעם ב |
|------------|---------|-----------------|------------|-------------|-------------------|-----------|
|            |         | 新しいポリシー         |            |             |                   |           |
| <b>-</b> G |         | ポリシー > ELGAポリシー |            |             |                   |           |
| A          |         |                 |            |             |                   | N.        |
| ~          |         | 基本 段定           | 割り当て 割り当て解 | 33          |                   |           |
| <u>م</u>   |         | 割り当て            | ターゲット名     | ターゲット説明     | ターゲットタイプ          | ٢         |
| 0          | ポリシー    | サマリー            |            | 使用できるデー     | タがありません           |           |
| φ          |         |                 |            |             |                   |           |
| 8          |         |                 |            |             |                   |           |
|            |         |                 |            |             |                   |           |
|            |         |                 |            |             |                   |           |
|            |         |                 |            |             |                   |           |
|            |         |                 |            |             |                   |           |
|            |         |                 |            |             |                   |           |
|            |         |                 |            |             |                   |           |
|            |         |                 |            |             |                   |           |
|            |         |                 |            |             |                   |           |
|            |         |                 | 展る 統行      | 終了 キャンセル    |                   |           |

⑥ ポリシーを割り当てたいコンピューターを[グループ]もしくは[コンピューター名]から 選択し、[OK]をクリックします。

| eser      | ) PROTEC                                             | T                                                                                                    |                   |               |               | カイッカリトカマ |                   |
|-----------|------------------------------------------------------|----------------------------------------------------------------------------------------------------|-------------------|---------------|---------------|----------|-------------------|
|           |                                                      | 保存先の設定                                                                                                    | _                 |               |               |          | ×                 |
| 2 🖵       |                                                      | グル−プ                                                                                                    | 🔺 🔋 🗸 🔘           | <i>\$1. ▼</i> | フィルタの追加       | プリセット マ  |                   |
| A         |                                                      | へ 亡 すべて (3)                                                                                                    | □                 | タグ            | <b>X</b> 9 Sa | モミ 前回の接続 | アラー検出 ③           |
| ă ⊡ © ¢ ⊹ | レポート<br>タスク<br>インストーラ<br><b>ポリシー</b><br>通知<br>ステータス概 | <ul> <li>◇ I* Windows コンピューター</li> <li>◇ I* Linuxコンピューター</li> <li>◇ I* Linuxコンピューター</li> <li>○ I* Linuxコンピュールのコンピュー</li> <li>○ I* Linuxコンピュールのコンピューター</li> <li>○ I* D* D* J* A* A* A* A* A* A* A* A* A* A* A* A* A*</li></ul> | ○ 17-7方ムを選択しています。 |               |               |          | × 0 1 0 0         |
| <b>1</b>  |                                                      | - ターゲット名                                                                                                    | ターゲット説明           |               |               | ターゲットタイプ | ©                 |
|           |                                                      |                                                                                                    |                   |               |               | コンピューター  |                   |
|           |                                                      |                                                                                                    |                   |               |               |          |                   |
| ÷)        |                                                      | 削除すべて削除                                                                                                    |                   |               |               |          | ок <b>‡</b> т>t/L |

 ターゲットに表示されている PC、またはグループに間違いがないことを確認し、[終了] をクリックします。

| ese            | PROTECT |                        |         | G~ ⊐     | レビューター名 | クイックリンク マ | ◎ ヘルプ マ | 8  | E 09701 |
|----------------|---------|------------------------|---------|----------|---------|-----------|---------|----|---------|
|                |         | 新しいポリシー                |         |          |         |           |         |    |         |
| <sup>7</sup> G |         | <u>ポリシー</u> > ELGAポリシー |         |          |         |           |         |    |         |
| A              |         |                        |         |          |         |           |         |    |         |
| ž              |         | 基本                     | 割り当て 割り | 当て解除     |         |           |         |    |         |
| •              |         | 割り当て                   | クーゲット名  |          | ターゲット説明 |           | ターゲットター | イプ | 0       |
| 0<br>0         | オンストーラー | <del>サ</del> マリー       |         |          |         |           | コンピューター |    |         |
| Φ              |         |                        |         |          |         |           |         |    |         |
| ę.             |         |                        |         |          |         |           |         |    |         |
|                |         |                        |         |          |         |           |         |    |         |
|                |         |                        |         |          |         |           |         |    |         |
|                |         |                        |         |          |         |           |         |    |         |
|                |         |                        |         |          |         |           |         |    |         |
|                |         |                        |         |          |         |           |         |    |         |
|                |         |                        |         |          |         |           |         |    |         |
|                |         |                        |         |          |         |           |         |    |         |
|                |         |                        |         |          |         |           |         |    |         |
|                | 折りたたみ   |                        | 展る 統行   | 終了 キャンセル |         |           |         |    |         |

 クライアントプログラムの[検出エンジン]-[クラウドベース保護]画面を確認します。 「ESET LiveGuard を有効にする」が有効になっていることを確認し、「ESET LiveGuard」 の各項目が設定どおりになっているか確認してください。

※ESET Endpoint アンチウイルス for Linux と ESET Server Security for Linux は本手 順の対象外です。

| (ED) ENDPOINT SECURITY |                                 |             | σ×    |
|------------------------|---------------------------------|-------------|-------|
| 詳細設定                   |                                 | Q,          | x (?) |
| 検出エンジン                 | - クラウドベース保護                     |             |       |
| リアルタイムファイルシステム保護       | ESET LiveGrid®に参加する(推奨)         | <b>~</b>    | 0     |
| マルウェア検査                | ESET LiveGrid®フィードバックシステムを有効にする | $rac{1}{2}$ | 0     |
| HIPS 1                 | ESET LiveGuardを有効にする            |             | 0     |
| アップデート 💿               |                                 |             |       |
| ネットワーク保護               | クラッシュレポートと診断データを送信              | <b>~</b>    | 0     |
| wroky_ll               | 匿名で統計情報を送付する                    | ×           | 0     |
| WEBCX-//               | 連絡先の電子メールアドレス(任意)               |             | 0     |
| デバイスコントロール             | ■ サンプルの送信                       |             |       |
| ツール                    | + ESET LIVEGUARD                |             |       |
| ユーザーインターフェース           |                                 |             |       |
|                        |                                 |             |       |
|                        |                                 |             |       |
|                        |                                 |             |       |
|                        |                                 |             |       |
| 既定值                    |                                 | <b>Ф</b> ОК | キャンセル |

参 考

EP の[コンピューター]画面にて、各コンピューターの[詳細を表示]-[概要]-[ESET LiveGuard Advanced]または[ESET Dynamic Threat Defense]の「有効」ボタンより、ポリ シーとライセンスを選択して ELGA(旧名称: EDTD)機能の有効化を行うこともできます。

| (B) PROTECT               |                                                                                                    | Q™ ⊐>ビュ−9−8                                                                                                    | タイックリンク マ の ヘルプマ ミ 日グアウト                                                                                                    |
|---------------------------|----------------------------------------------------------------------------------------------------|----------------------------------------------------------------------------------------------------|----------------------------------------------------------------------------------------------------|
|                           | uktop-echéli4                                                                                                    |                                                                                                    | c                                                                                                    |
|                           |                                                                                                    | Microsoft Windows 10 Pro 64-bit<br>Visions Int, Visions211           Marcola 44 das 16 d <sup>1</sup> 4 1 dc 30 di la 22 d 39 dd           Interference         Interference           Interference         Interference           OU & 3.000tr         2.08         X1-D | アラート         アラートねし           米RACAMLER         0           期の回動時間         2211 6月 19 19 19 14           第100日期間         2211 6月 19 19 19 14           第201日         2312 6月 19 19 19 14           第201日         2313 02 19 10           第21         第21 10 19 10 14           第21         2313 02 19 10           第21         第21 |
|                           | 取扱わよびライセンス           EET Massevert Agent 8.5/238.0         歴ビーンタン           EET bragent Searchy 8.2283.1         歴ビーンタン           3A% 65% 628 EET bragent Searchy for Writewas         2021 7月 2 085839 | <ul> <li>         ・ 福岡化無助         ・         ・         ・</li></ul>                                                                                                    | EET Dynamic Threat Defense<br>クラクドベースのジンドバックス用使き周して、これまでに物理されたことがな<br>い、利しい確認の情報を見なすることで、シールにやキリア・サロスンドポイント第<br>品などのが可能的でキュリア・使きな1分化します。                                                                                                    |
| E \$102.5.0 \$5. 25/23~ ¥ | QQ         2-9-           ВУВТОВЕЗ-9-         ВУЛ-2-9-           07         А-РОДУ Ч           07         А-РОДУ Ч                                                                                      |                                                                                                    |                                                                                                    |

| (B) PROTECT                                                                                                    |                                                                                                    | ©▼ ⊐>ピュ-9-%                                                                                                    | タイックリンク © ヘルブ × A 日 日 ログアウト                                                                                                    |
|----------------------------------------------------------------------------------------------------|----------------------------------------------------------------------------------------------------|----------------------------------------------------------------------------------------------------|----------------------------------------------------------------------------------------------------|
| 9792R-F (R8 372-9-) 2 8 0                                                                                                    | estep estélá                                                                                                    |                                                                                                    | c                                                                                                    |
| ○     32/2-5-     1     日       ○     (二一)     ○     (二一)       ○     (二一)     ○     (二一)       ○     (二一)     ○     (二一)       ○     (二一)     ○     (二一)       ○     (二一)     ○     (二一)       ○     (二)     ○     (二)       ○     (二)     ○     (二)       ○     (二)     ○ | desktp-sch6if #           200283           200283           200283           2008           2008           2008           2008           2008           2008           2008           2008           2008           2008           2008           2008           2008           2008           2008           2008           2008           2008           2008           2008           2008           2008           2008           2008           2010           2010           2010 | Microsoft Windows 10 Pro 64-bit:<br>Microsoft Windows 10 Pro 64-bit:<br>Microsoft Windows 11 A to 20 88 to 27 8 99 0<br>Microsoft Windows 11 A to 20 88 to 27 8 99 0<br>Microsoft Windows 12 0 88 0<br>Microsoft Windows 12 0 88 0<br>Microsoft Windows 12 0<br>Microsoft Windows 12 0<br>Mic | アント         アリートなし           第200日日         アリートなし           第200日日         10           第200日日         10           第200日日         10           第200日日         10           第200日日         10           第200日日         10           第200日日         10           第200日         10           第200日         10           第20日         10           第20日         10           第20日         10           第20日         10           第20日         10           第20日         10           第20日         10           10         10                                                                                                    |
|                                                                                                    | BET Augement Ages & AU394 (127A)     Sector Secury & AU308     Sector Secury & AU308     Sector Secury & AU308     Sector Secury for a                                                                                                    | こ コンピューターディスクを結束を<br>またのを始めたする<br>コンピュータークの中在                                                                                                    | ESE Dynamic Timest Defense      Popping, 2007; Million 2008; 2017; C. C. Personality, N.C. 2019;     N. 2014; Million 2014; Million 2014; |
|                                                                                                    | 名 ユーザー<br>1997年6月5日-ザー                                                                                                    |                                                                                                    |                                                                                                    |
| E 19222                                                                                                    | ● ポードウェア・マ<br>ネットワーク問題 マ                                                                                                    |                                                                                                    |                                                                                                    |

### 【パターン2】 クライアントプログラムからの有効化

 クライアントプログラムの[検出エンジン]-[クラウドベース保護]画面を確認します。 「ESET LiveGuard を有効にする」を有効にし、「ESET LiveGuard」の各項目の設定を 行います。設定が完了したら[OK]をクリックします。 ※[ESET LiveGrid®に参加する(推奨)]と[ESET LiveGrid®フィードバックシステムを 有効にする]が有効になっていない場合、「ESET LiveGuard を有効にする」を有効にす ることはできません。
 ※ESET Endpoint アンチウイルス for Linux と ESET Server Security for Linux は本手

※ESET Endpoint アンチウイルス for Linux と ESET Server Security for Linux は本手 順の対象外です。

| (GET) ENDPOINT SECURITY                            |                                 |                                                                                                    |       |
|----------------------------------------------------|---------------------------------|----------------------------------------------------------------------------------------------------|-------|
| 詳細設定                                               |                                 | Q,                                                                                                    | × ?   |
| 検出エンジン                                             | - クラウドベース保護                     |                                                                                                    |       |
| リアルタイムファイルシステム保護<br>クラウドベース保護<br>マルウェア検査<br>HIPS ① | ESET LiveGrid®に参加する(推奨)         | ×                                                                                                    | 0     |
|                                                    | ESET LiveGrid®フィードバックシステムを有効にする | <ul> <li>Image: A set of the set of the</li></ul> | 0     |
|                                                    | ESET LiveGuardを有効にする            | ×                                                                                                    | 0     |
| アップデート 💈                                           |                                 |                                                                                                    |       |
| ネットワーク保護                                           | クラッシュレポートと診断データを送信              | ×                                                                                                    | 0     |
| WERKX-IL 1                                         | 匿名で統計情報を送付する                    | ×                                                                                                    | 0     |
|                                                    | 連絡先の電子メールアドレス(任意)               |                                                                                                    | 0     |
| ナハ1スコントロール                                         | □ サンプルの送信                       |                                                                                                    |       |
| ツール                                                | ESET LIVEGUARD                  |                                                                                                    |       |
| ユーザーインターフェース                                       |                                 |                                                                                                    |       |
|                                                    |                                 |                                                                                                    |       |
|                                                    |                                 |                                                                                                    |       |
|                                                    |                                 |                                                                                                    |       |
|                                                    |                                 |                                                                                                    |       |
| 既定值                                                |                                 | <b>©</b> ОК                                                                                                    | キャンセル |